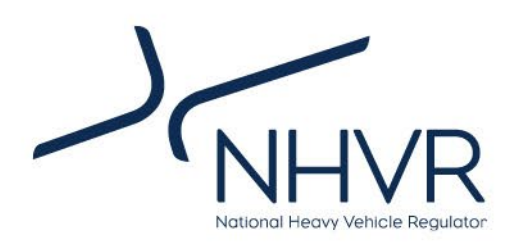

# Draft Freight PASS User Guide

October 2023

# **BETA RELEASE**

# For consultation purposes only.

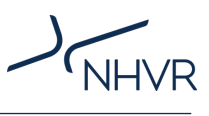

# Contents

| Draft Freight PASS                       |    |
|------------------------------------------|----|
| Introduction                             | 3  |
| Background                               | 3  |
| User guide structure                     | 3  |
| Limitations                              | 3  |
| Freight PASS: Key features               | 4  |
| User interface                           | 5  |
| Filters                                  | 5  |
| Manual inputs                            | 6  |
| Widgets                                  | 6  |
| Operational guide                        | 9  |
| Step 1 – Vehicle selection               | 9  |
| Step 2 – Scenario inputs                 | 11 |
| Step 3 – Commodity calculator (optional) | 13 |
| Step 4 – Criteria weightings (optional)  | 14 |
| Results                                  | 15 |
| Red text prompts                         |    |
| Calculations and sources                 |    |

## List of tables

| Table 1. User guide structure                    | 3  |
|--------------------------------------------------|----|
| Table 2. Tool limitations                        |    |
| Table 3. Filters                                 | 5  |
| Table 4. Manual inputs                           | 6  |
| Table 5. Widgets                                 |    |
| Table 6. Step 1. Vehicle selection               |    |
| Table 7. Step 2. Scenario inputs                 | 11 |
| Table 8. Step 3. Commodity calculator (optional) | 13 |
| Table 9. Step 4. Criteria weightings (Optional)  | 14 |
| Table 10. Freight PASS outputs                   | 15 |
| Table 11. Red text prompts                       | 18 |
| Table 12. Crash rate by severity                 | 20 |
| Table 13. PBS Crash factor                       | 21 |

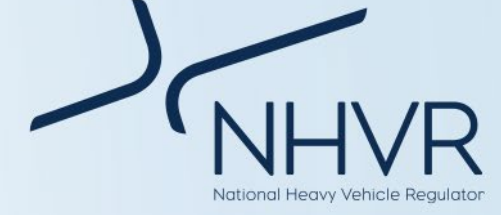

# **Draft Freight PASS**

# Introduction

This user guide assists the use and interpretation of the Freight PASS (Productivity and Safety/Sustainability) tool.

# Background

Consultation for the *Heavy Vehicle Productivity Plan* 2020 - 2025 (HVPP) highlighted a varied understanding amongst road managers of heavy vehicle combinations and their associated productivity, safety and environmental performance. Recommendations were made for the NHVR to develop productivity tools to aid road managers with access decision making. These views were reinforced through recent consultation in 2022-2023 on the NHVR's PBS 2.0 Discussion Paper.

Freight PASS will enable road managers to understand the comparative performance of different freight vehicles for a nominated freight task, contributing to nationally consistent, evidence-based and efficient decision-making.

Freight PASS:

- Expands on the range of education and training material available to road managers.
- Supports advancement in technology that improve safety, environmental sustainability and productivity for heavy vehicles.
- Guides access decisions to consider and balance the long-term effects of road freight activity on safety, productivity and sustainability.

Please note that the NHVR may update Freight PASS from time-to-time (e.g. in response to new methods, new common combinations, or new data). It is therefore important for users to consider the release date and version of Freight PASS.

# User guide structure

This user guide is divided into five (5) sections (Table 1).

# Note: Please go to the 'Operational guide' section if you would like to prioritise how to operate Freight PASS.

Table 1. User guide structure

| Section      | Purpose                                                                            |
|--------------|------------------------------------------------------------------------------------|
| Limitations  | Identifying the limitations and potential future enhancements of the Freight PASS. |
| Key features | Highlighting the unique attributes                                                 |

| Section                  | Purpose                                                                                   |
|--------------------------|-------------------------------------------------------------------------------------------|
|                          | that enhance the user experience.                                                         |
| User interface           | Explanation on the widgets, filters and manual inputs.                                    |
| Operational guide        | Step-by-step instructions on how to operate the Freight PASS.                             |
| Calculations and sources | Brief explanation on the calculations<br>and sources used to develop the<br>Freight PASS. |

# Limitations

Although the Freight PASS provides meaningful insights, these are to be considered in light of the limitations detailed below (Table 2) and results are to be interpreted accordingly.

Many of these known limitations will influence future product enhancements.

### Table 2. Tool limitations

| Section                  | Description                                                                                                    |
|--------------------------|----------------------------------------------------------------------------------------------------|
| Access                   | There is no relationship between the<br>vehicles and level of access; and the<br>tool does not make recommendations<br>on which vehicles should be granted<br>access on the basis of their relative<br>performance compared to other<br>vehicles. |
|                          | While Freight PASS results may rank<br>vehicles based on user inputs, it does<br>not replace, for example, engineering<br>judgement associated with route<br>assessments.                                                                         |
| Vehicle types            | Freight PASS considers a total of 223<br>vehicles types, across all mass<br>schemes and PBS levels, as described<br>by NHVR's Common Heavy Freight<br>Vehicle Configurations Chart and PBS<br>Vehicle Configurations Chart.                       |
|                          | reight PASS does not currently consider uncommon combinations not contained in these charts.                                                                                                    |
| Vehicle<br>equivalencies | Vehicle equivalencies were used to<br>align the NHVR common<br>configurations with different datasets,<br>where the source material used<br>different classifications and naming                                                                  |

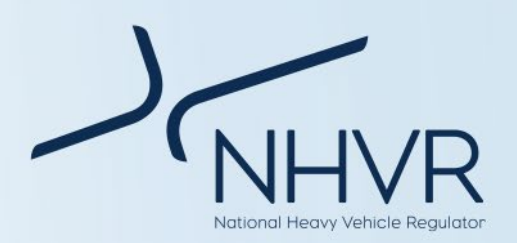

#### conventions.

| The vehicle   | equivale    | encies are an    |
|---------------|-------------|------------------|
| NHVR 'be      | st-fit' as  | sumption to      |
| harmonise     | the d       | atasets. The     |
| descriptions  | summary     | assist to better |
| understand    | and         | standardise      |
| differences   | in vehicl   | e descriptions   |
| across differ | ent data sc | ources.          |
| For example   | e. a 9-axl  | le B-double is   |

linked to vehicle classification 18b from the NTC Operator Cost Model (NHVR determined best-fit).

Commodity Data for road transport of different data commodities has been sourced from CSIRO's Supply Chain Transport and Logistics Dashboard.

> The data is an average measure over the entire freight task for that commodity.

> In particular, Freight PASS uses the cost per tonne kilometre from CSIRO to calculate the transport costs associated with a commodity. This method is vehicle type agnostic.

CSIRO data is representative and may not represent real world costs.

The data relates to a point in time, and may be updated on occasion by CSIRO.

The scenarios assume a consistent Speed average speed, as inputted by the user.

Fleet mass The NHVR has sourced tare mass data for component units from national registration data records.

data

The tare mass for entire vehicles were built from the average registered tare mass of component units.

The payload mass is the difference between GVM/GCM (dependent on the vehicle type and mass scheme), and the tare mass for the vehicle.

# **Freight PASS: Key features**

#### Vehicle comparator

The Freight PASS allows up to four vehicles to be compared.

Two of the vehicles cannot be modified, allowing for a standardised comparison to a common as-of-right general access vehicle (GAV) and a common restricted access vehicle (RAV):

- Vehicle A: 6-axle semitrailer at GML
- Vehicle B: 9-axle B-Double at GML

The user is able to select the remaining two vehicles (Vehicles C and D) by determining the fleet type, vehicle type, mass scheme and PBS level (if applicable).

To change the vehicle, click on the *fleet filter*, combination filter, mass scheme filter and PBS level *filter* and select the desired option from the dropdown menu.

The dropdown filters are dependent and must be selected from left to right (Step I to Step IV). Only available options matching the NHVR's Common Heavy Freight Vehicle Configurations Chart and PBS Vehicle Configurations Chart will be listed.

Alternatively, select no selection from the fleet filter.

### Fleet data

Freight PASS is linked to a comprehensive data set, based on information collected and calculated from National Transport Commission, the Australian Transport Assessment and Planning (ATAP) Guidelines, CSIRO and government-endorsed research sources.

Examples of the unique data sets include:

- Vehicle mass and dimensions
- Fuel consumption and emissions
- Vehicle operating costs
- Crash severity likelihood ٠
- Impact to biodiversity, water and soil

The raw data set and sources can be found in the relevant sheets that form the back end of the tool (i.e. the tabs in the Microsoft Excel workbook).

### Scenario-based evaluation

Freight PASS allows the user to evaluate different vehicles using a scenario based on trip length, total load and average speed.

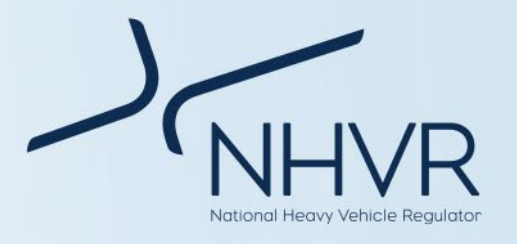

The scenario enables quantification of the performance of different vehicles in the context of a freight task.

To change the scenario settings, navigate to the *journey length*, *total payload* and *average speed* manual inputs and enter a number into the relevant field.

The scenario settings also allow the user to identify:

- The journey length where vehicle pollutants impacts biodiversity.
- The journey length where vehicle run-off impacts water and/or soil quality.

These inputs are optional, and must be equal to or less than the journey length.

To change the sustainability settings, navigate to the *sustainability* manual inputs and enter a number into the relevant field.

#### **Commodity calculator**

The commodity calculator allows the user to select from 150 possible commodity types, and calculate the estimated cost to transport the commodity based on the scenario inputs<sup>1</sup>. The calculator also gives users the option to either reduce or increase the distance of the scenario, and calculate the estimated difference in transport cost. The cost is for the laden part of the trip only.

The Freight PASS also provides a commodity summary, highlighting national averages for the transportation of the commodity. This summary is useful for better understanding the commodity and adjusting the scenario inputs (e.g. average speed).

To change the commodity, click on the *commodity filter*, and select a commodity from the dropdown menu.

#### Ranking

Freight PASS ranks vehicles based on weighted criteria associated with productivity, safety and sustainability.

The ranking is based on the scenario outputs, identified in the productivity, safety and sustainability cards.

The weightings can be adjusted according to user preferences.

To change the weightings, navigate to the *productivity*, *safety and sustainability and overall criteria* and enter the percentage weightings in the appropriate cell.

# **User interface**

Freight PASS is a dashboard hosted in Microsoft Excel. It allows for self-service analytics, and provides the user with a transparent and consistent method to evaluate the comparative productivity, safety and sustainability performance of common freight vehicles.

Freight PASS is made up of a number of widgets, filters and manual inputs.

- A *widget* is a digital interface that presents information or provides a service.
- A *filter* is a manual intervention that sorts information by a defined category.
- A *manual input* is a manual intervention that requires the user to enter information.

The user interface is colour-coded:

- Light red with bold borders allow for user adjustment;
- Blue relates to productivity;
- Yellow relates to safety;
- Green relates to sustainability.
- Prompts and instructions messages are identified in red text as required.

### Filters

#### Table 3. Filters

| Filter name    | Function                                                                                                    |  |  |
|----------------|----------------------------------------------------------------------------------------------------|--|--|
| Fleet          | Defines if the vehicles are conventional vehicles or PBS vehicles.                                                                               |  |  |
| Combination    | Defines the specific combination type<br>for the vehicle. List is dependent on<br>the fleet selection.                                           |  |  |
| Mass<br>scheme | Defines the mass scheme for the combination type. List is dependent on the combination selection.                                                |  |  |
| PBS level      | Defines the PBS level for the PBS<br>Vehicle (does not apply to<br>conventional vehicles). List is<br>dependent on the mass scheme<br>selection. |  |  |

<sup>&</sup>lt;sup>1</sup> The commodity cost data has been derived from the CSIRO Supply Chain Transport and Logistics Dashboard (2022).

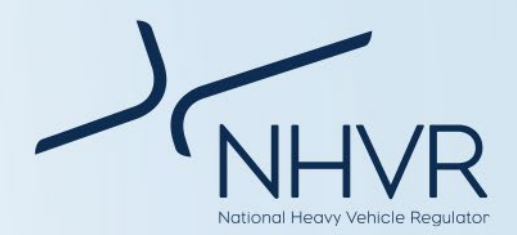

| Commodity selection   | Determines the commodity for a specific scenario. This relates to the commodity calculator only.                                                         |  |
|-----------------------|----------------------------------------------------------------------------------------------------|--|
| Change in<br>distance | Identifies whether the change in<br>distance for the comparison scenario<br>is increased or decreased. This relates<br>to the commodity calculator only. |  |

# **Manual inputs**

### Table 4. Manual inputs

| Input name                             | Function                                                                                                    |
|----------------------------------------|----------------------------------------------------------------------------------------------------|
| Productivity<br>criteria               | Determines the productivity rank<br>on trips, time, kilometers and<br>pavement wear.                                                                                          |
| Safety<br>criteria                     | Determines the safety rank based<br>on likelihood of fatal,<br>hospitalisation, non-hospitalisation<br>injuries and property damage only<br>crashes.                          |
| Sustainability<br>criteria             | Determines the sustainability rank<br>based on fuel consumption, CO2<br>emissions, air pollution cost, noise<br>pollution cost, biodiversity cost and<br>water and soil cost. |
| Overall<br>criteria                    | Determines the overall criteria<br>based on the ranking for<br>productivity, safety and<br>sustainability.                                                                    |
| Journey<br>length                      | Determines the journey length<br>(kms) in terms of single trip (i.e. not<br>return distance).                                                                                 |
| Total load                             | Determines the load (t) to be transported.                                                                                                    |
| Average<br>speed                       | Determines the average speed<br>(km/h) for the entire journey.                                                                                                    |
| Potential<br>biodiversity<br>impacts   | Determines the journey length<br>where vehicle pollutants impacts<br>biodiversity (km) in terms of single<br>trip (i.e. not return distance).                                 |
| Potential<br>vehicle run-<br>off costs | Determines the journey length<br>where vehicle run-off impacts<br>water and/or soil quality (km) in<br>terms of single trip (i.e. not return<br>distance).                    |

| Change in | Identifies the change in distance |  |  |
|-----------|-----------------------------------|--|--|
| distance  | (km) for the comparison scenario. |  |  |
| (kms)     | This relates to the commodity     |  |  |
|           | calculator only.                  |  |  |

# Widgets

# Table 5. Widgets

| Widget name               | Description                                                                                                    |  |  |
|---------------------------|----------------------------------------------------------------------------------------------------|--|--|
| Vehicle<br>classification | Presents the number of axles,<br>configuration code and vehicle<br>equivalencies from the Australian<br>Transport and Planning Guidelines<br>(ATAP), Austroads and the National<br>Transport Commission.                                                                                                    |  |  |
| Vehicle mass              | <ul> <li>Presents a breakdown of vehicle masses, including the GCM, load and tare mass.</li> <li>Presents the productivity rank based on user-nominated weighted criteria.</li> <li>Presents the safety rank based on user-nominated weighted criteria.</li> <li>Presents the sustainability rank based on user-nominated weighted criteria.</li> <li>Presents the overall rank based on the productivity, safety and sustainability ranking.</li> </ul> |  |  |
| Productivity rank         |                                                                                                    |  |  |
| Safety rank               |                                                                                                    |  |  |
| Sustainability<br>rank    |                                                                                                    |  |  |
| Overall rank              |                                                                                                    |  |  |
| Fewest return<br>trips    | Presents the vehicle with fewest trips<br>based on the journey length, total<br>load and average speed, along with a<br>graph providing a comparison<br>between vehicles.                                                                                                    |  |  |
|                           | The calculation assumes 100% load delivery and 0% load return.                                                                                                    |  |  |
| Quickest time             | Presents the vehicle with quickest<br>travel time based on the journey<br>length, total load and average speed,<br>along with a graph providing a<br>comparison between vehicles.                                                                                                    |  |  |
|                           | Calculation assumes consecutive non-<br>stop return trips (e.g. excludes<br>designated rest stops, loading and<br>unloading)                                                                                                    |  |  |
|                           | Calculation assumes that the speed is consistent.                                                                                                    |  |  |

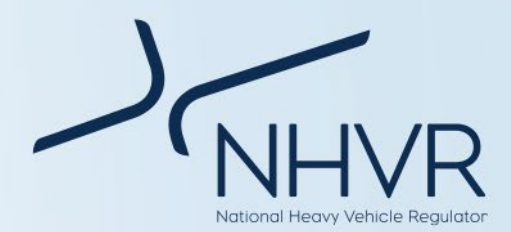

| FewestPresents the vehicle with the fewestkilometerskilometers based on the journelength, total load and average speed |                                                                                                    | for a relative straight road of good<br>standard. |                                                                                                    |
|----------------------------------------------------------------------------------------------------|----------------------------------------------------------------------------------------------------|---------------------------------------------------|----------------------------------------------------------------------------------------------------|
|                                                                                                    | along with a graph providing a comparison between vehicles.                                                                                                    | emissions                                         | CO2 emissions based on the journey<br>length, total load and average speed                                                                                                    |
| Lowest road<br>space<br>occupancy                                                                                      | Presents the length of road space<br>occupied if the total number of<br>vehicles to transport the freight task                                                                                                    |                                                   | for a specific scenario, along with a graph providing a comparison between vehicles.                                                                                                    |
|                                                                                                    | were positioned end-to-end, along<br>with a graph providing a comparison<br>between vehicles.                                                                                                    |                                                   | Calculation based on emission conversion factor from the ATAP road parameter values.                                                                                                    |
| Likelihood of a fatal crash                                                                                            | Presents the vehicle with the lowest<br>likelihood of a fatal crash based on<br>the journey length, total load and<br>average speed, along with a graph<br>providing a comparison between<br>vehicles.                                                                         | Lowest air<br>pollution<br>impact cost            | Presents the vehicle with the lowest<br>air pollution impact cost based on the<br>journey length, total load and average<br>speed for a specific scenario, along<br>with a graph providing a comparison<br>between vehicles. |
| Likelihood of a F<br>crash resulting                                                                                   | Presents the vehicle with the lowest<br>likelihood of a crash resulting in                                                                                                    |                                                   | Calculation based on the ATAP environmental parameter values.                                                                                                    |
| hospitalisation                                                                                                    | length, total load and average speed,<br>along with a graph providing a<br>comparison between vehicles.                                                                                                    | Lowest noise pollution cost                       | Presents the vehicle with the lowest<br>noise pollution cost based on the<br>journey length, total load and average<br>speed for a specific scenario, along                                                                  |
| Likelihood of a<br>crash resulting<br>in a non-                                                                        | ikelihood of a<br>rrash resulting<br>n a non-<br>hospitalisation<br>njuryPresents the vehicle with the lowest<br>likelihood of a resulting in a non-<br>hospitalisation injury based on the<br>journey length, total load and average<br>speed, along with a graph providing a |                                                   | with a graph providing a comparison between vehicles.                                                                                                    |
| hospitalisation<br>injury                                                                                              |                                                                                                    |                                                   | Calculation based on the ATAP environmental parameter values.                                                                                                    |
| Likelihood of a<br>crash resulting<br>in property<br>damage only<br>speed, along                                       | Presents the vehicle with the lowest<br>likelihood of a crash resulting in<br>property damage only based on the                                                                                                    | Lowest<br>biodiversity<br>cost                    | Presents the vehicle with the lowest<br>biodiversity cost based on the journey<br>length where vehicle pollutants<br>impacts biodiversity.                                                                                   |
|                                                                                                    | journey length, total load and average<br>speed, along with a graph providing a                                                                                                    |                                                   | Calculation based on the ATAP environmental parameter values.                                                                                                    |
| Lowest fuel consumption                                                                                                | comparison between vehicles.<br>Presents the vehicle with the lowest<br>fuel consumption based on the<br>journey length, total load and average<br>speed for a specific scenario, along<br>with a graph providing a comparison<br>between vehicles.                            | Lowest water<br>and soil cost                     | Presents the vehicle with the lowest<br>water and soil impact cost based on<br>journey length where vehicle run-off<br>impacts water and/or soil quality.                                                                    |
|                                                                                                    |                                                                                                    | Commodity calculator                              | Identifies the cost to transport a<br>commodity based on the journey<br>length and total load for a specific                                                                                                    |
|                                                                                                    | Calculation based on the ATAP fuel consumption formula.                                                                                                    |                                                   | scenario and a comparison scenario.                                                                                                    |
|                                                                                                    | Note: Coefficients and model inputs<br>were selected based on data                                                                                                    |                                                   | cost per tonne kilometer.                                                                                                    |
|                                                                                                    | associated with conservative fuel<br>consumption: $IRI = 2$ ; Rise and fall of<br>road = 0%; and Road curvature<br>(Straight) = 20°/km These inputs are                                                                                                    |                                                   | Cost to transport commodity includes<br>transport costs (maintenance, fixed<br>costs, fuel costs, driver costs, capital<br>cost and appreciation) and logistics                                                              |

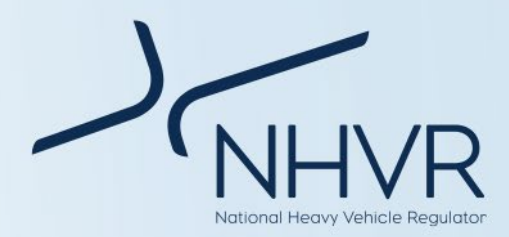

|                      | costs (loading, unloading, decoupling, fatigue management).        |  |  |
|----------------------|--------------------------------------------------------------------|--|--|
| Commodity<br>summary | Identifies the following information for the respective commodity: |  |  |
|                      | Average payload (t)                                                |  |  |
|                      | Average trip distance (km)                                         |  |  |
|                      | <ul> <li>Average trip duration (h)</li> </ul>                      |  |  |
|                      | <ul> <li>Average speed (km/h)</li> </ul>                           |  |  |
|                      | • Cost per TKM (\$)                                                |  |  |
|                      | Cost per payload tonne (\$)                                        |  |  |
|                      | Annual trailers                                                    |  |  |
|                      | Annual tonnes (t)                                                  |  |  |
|                      | Information is a national average and                              |  |  |

based on historic CSIRO data for the specific commodity. There is no relationship to the scenario or vehicles.

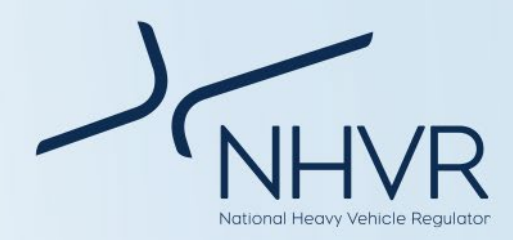

# **Operational guide**

Below outlines the recommended order of actions when using the Freight PASS. Users need to click and select the desired option from the dropdown menu and/or enter relevant information into the cell(s) as appropriate.

# Step 1 – Vehicle selection

### Table 6. Step 1. Vehicle selection

| Instruction                                                                                                    |                                                                                                    |                                                                                                    |                                                                                                    |                                                                                                    |
|----------------------------------------------------------------------------------------------------|----------------------------------------------------------------------------------------------------|----------------------------------------------------------------------------------------------------|----------------------------------------------------------------------------------------------------|----------------------------------------------------------------------------------------------------|
| Navigate to Step 1. Vehicle selection                                                                                           | Step 1. Vehicle selection                                                                                                    | Vehicle A<br>Reference vehicle<br>Common Groetel Access<br>Vehicle                                        | Combination<br>6-Aste Semitratier<br>Palestes while cance to modified                                                                                                    | Mass schene<br>GML                                                                                                    |
|                                                                                                    | 8 - dy 000 803.                                                                                                    | Reference vehicle<br>Common Parsieled Access<br>Metaile                                                   | Combination<br>9-Axie 8-Double<br>Paternos vehide canot be modiled                                                                                                    | Mass soheme<br>GML                                                                                                    |
|                                                                                                    | 8                                                                                                    | Vehicle C Step I Fleet Conventional Please select which using the c                                       | Step II Step II Ma<br>Gembination Ma<br>G-Axte Semitral Ier Ma<br>Step Ito IV) Alternation<br>Step Ito IV) Alternation                                                                                                    | same control of the selected of the Selected of the Selec     |
|                                                                                                    | Service Service Servic | Vehicle D<br>Step 1<br>Fleet<br>PBS<br>Pinare select vehicle using the c<br>scale                         | Stop II Combination II Combination II Combination II Combination II Combination II Combined Combined C | et al kitosete eta esta esta esta esta esta esta e                                                                                                    |
| Vehicles A and B cannot be modified.                                                                                            | Step 1. Vehicle selection                                                                                                    | Vehicle A                                                                                                 |                                                                                                    |                                                                                                    |
| This allows for a<br>standardised comparison to<br>a common as-of-right                                                         |                                                                                                    | Reference vehicle<br>Contron Centra Mocosa<br>Vehicle B<br>Reference vehicle<br>Contron Restricted Access | Combination<br>6-Arie Semitrailer<br>Reference which cannot be nooth<br>Combination                                                                                                    | Mass scheme<br>GML<br>Mass scheme                                                                                                    |
| and a common restricted<br>access vehicle (RAV):                                                                                | 6 <sup></sup>                                                                                                    | Vehicle C<br>Net 1:<br>Fire 1:<br>Fire 1                                                                  | Reference vehicle cannot be modified                                                                                                    | ed<br>en en en tel forte forte and and and and and and and and and and                                                                                                    |
| • Vehicle A: 6-axle semitrailer at GML                                                                                          | 8                                                                                                    | Finane select vehicle using<br>Vehicle D<br>Step 1<br>Finest                                              | the dop from mesor in order loom left on right (Drop Too IV). Altern<br>Story II<br>Combination                                                                                                    | novig, mieri No selector under the Theor drop drop measurements of the content of the Theory of the material selection of the content of the content of the |
| Vehicle B: 9-axle B-<br>Double at GML                                                                                           | the second second secon | Pas<br>Please solid volable unity                                                                         | b-basic prime mover b-<br>decible (1-3)<br>(but high dates moves in calor Kam bit to typit (Brighta PF), Altree                                                                                                    | Hole 3                                                                                                    |
| For Vehicle C, click the <i>fleet</i><br><i>filter</i> (Step I) and select the<br>desired fleet type from the<br>dropdown menu. | Vehicle C                                                                                                    |                                                                                                    | sozistance in uzbicle zolection optimaz                                                                                                    |                                                                                                    |
| Refer to the NHVR common configuration charts for                                                                               | Fleet Combina<br>Conventional Conventional                                                                                                    | ation                                                                                                    | Mass scheme<br>GML                                                                                                    | PBS Level                                                                                                    |
| vehicle selection options.<br>Links supplied in the Vehicle<br>C banner.                                                        | No selection<br>Conventional<br>PBS<br>Step 1<br>Step 1                                                                                                    | der from left to right (Step I to IV                                                                      | ). Alternatively, select 'No selection' und<br>exclusion la validation factor exclusion<br>Step III                                                                                                    | er the Tilee' drop down menu.<br>verfer ten Converticed<br>utdatas<br>Step IV<br>DBS Lanut                                                                                                    |
| Alternatively select <i>no</i><br><i>selection if</i> user wants to<br>reduce the number of<br>vehicles.                        | PBS Combin.<br>PBS Seale prime<br>double I<br>Please select whicle using the drop down merus in ord                                                                                                    | (3-3)<br>for from left to right (Step I to IV                                                             | HML<br>HML<br>] Alternatively, select Tio selection' und                                                                                                    | er the 'Fleet' drop down menu.                                                                                                    |
| If the vehicle does not exist<br>an error message will be                                                                       |                                                                                                    |                                                                                                    |                                                                                                    |                                                                                                    |

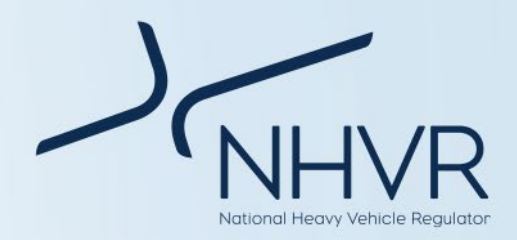

displayed.

| For Vehicle C click the              | Vehicle C                  |                                                                      | uzīztuncə in vəkiclə zələctinn uptinnə,                                                                                                    | Conventional PBS vehicles           |
|--------------------------------------|----------------------------|----------------------------------------------------------------------|----------------------------------------------------------------------------------------------------|-------------------------------------|
| combination filter and               | Step I                     | Step II                                                              | Step III                                                                                                    | Step IV                             |
| select the desired                   | Fleet                      | Combination                                                          | Mass scheme                                                                                                    | PBS Level                           |
| combination type from the            | Conventional               | 6-Axie Semitrailer                                                   | GML                                                                                                    | n/a                                 |
| dropdown menu.                       | Please select vehicle usi  | ng the drop 2-Axie Rigid<br>3-Axie Rigid                             | Atively, select 'No selection' under the selection' under the select 'No selection' under the selection' under the selection' under the selection of the selection of the sel |                                     |
|                                      | Vehicle D                  | 4-Axie Rigid<br>4-Axie Twinsteer Rigid Truck                         | ca în vehicle salectinu uptinur.                                                                                                    |                                     |
|                                      | Step 1<br>Fleet            | 5-Axle Twinsteer Rigid Truck<br>3-Axle Semitrailer                   | Mass scheme                                                                                                    | PBS Level                           |
|                                      | PBS                        | 4-Axle Semitrailer<br>5-Axle Semitrailer                             | HML                                                                                                    | 3                                   |
|                                      | Please select vehicle usi  | 6-Axle Semitrailer<br>ng the drop 2-Axle Truck and 2-Axle Dog Tra    | iler atively, select 'No selection' unde                                                                                                    | r the 'Fleet' drop down menu.       |
|                                      |                            | 2-Axle Truck and 2-Axle Pig Trail<br>3-Axle Truck and 2-Axle Dog Tra | er<br>iler V                                                                                                    |                                     |
|                                      |                            |                                                                      | 10-5 X 2010 X X 10-5                                                                                                    | Convertional                        |
| For Vehicle C, click the <b>mass</b> | Vehicle C                  | Step II                                                              | uzzistan co in vohiclo zoloctiun uptiunz, r<br>Stan III                                                                                                    | ofor te: yohicles                   |
| scheme filter and select the         | Fleet                      | Combination                                                          | Mass scheme                                                                                                    | PBS Level                           |
| the drondown menu                    | Conventional               | 6-Axle Semitrailer                                                   | GML                                                                                                    | n/a                                 |
| the dropdown mend.                   |                            |                                                                      | pitoly GML<br>CML                                                                                                    |                                     |
|                                      | Vehicle D                  |                                                                      | HML                                                                                                    | er en: Conventional. Efficienterine |
|                                      | Step I<br>Fleet            | Step II<br>Combination                                               | Step III<br>Mass scheme                                                                                                    | Step IV<br>PBS Level                |
|                                      | PBS                        | 3-axle prime mover B-<br>double (3-3)                                | HML                                                                                                    | з                                   |
|                                      | Please select vehicle usin | ng the drop down menus in order from left to right (Sto              | ep I to IV). Alternatively, select 'No selection' under                                                                                                    | the 'Fleet' drop down menu.         |
|                                      |                            |                                                                      |                                                                                                    |                                     |
| For Vehicle C click the <b>PRS</b>   | Vehicle C                  |                                                                      | uzziztunco in vohiclozoloctiun uptiunz, rofor                                                                                                    | te: Conventional PBS vehicles       |
| level filter and select the          | Step 1                     | Step II                                                              | Step III                                                                                                    | Step IV                             |
| desired PBS level from the           | Fleet                      | Combination                                                          | Mass scheme                                                                                                    | PBS Level                           |
| dropdown menu.                       | Conventional               | o-Axie Semitrarier                                                   | GML                                                                                                    | n/a                                 |
| If a conventional vehicle            |                            |                                                                      |                                                                                                    | drop                                |
| select <b>n/a</b>                    | Vehicle D                  |                                                                      |                                                                                                    | ter uthrite                         |
| Sciect in a.                         | Fleet                      | Combination                                                          | Mass scheme                                                                                                    | PBS Level                           |
|                                      | PBS                        | double (3-3)                                                         | HML                                                                                                    | 3                                   |
|                                      |                            |                                                                      |                                                                                                    |                                     |
|                                      |                            |                                                                      |                                                                                                    |                                     |
| Repeat steps 1 – 4 for               |                            |                                                                      |                                                                                                    |                                     |
| Vehicle D if the user would          |                            |                                                                      |                                                                                                    |                                     |
| like to compare another              |                            |                                                                      |                                                                                                    |                                     |
| vehicle.                             |                            |                                                                      |                                                                                                    |                                     |
|                                      |                            |                                                                      |                                                                                                    |                                     |

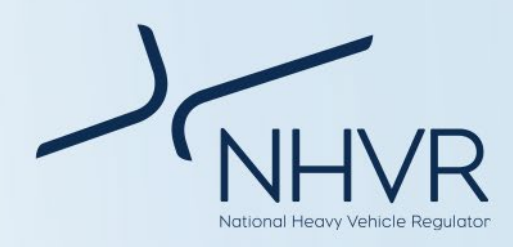

# Step 2 – Scenario inputs

## Table 7. Step 2. Scenario inputs

| Instruction                                                  |                                                                                                    |                                      |
|--------------------------------------------------------------|----------------------------------------------------------------------------------------------------|--------------------------------------|
| Navigate to Step 2. Scenario inputs Step 2.                  | Scenario inputs                                                                                      |                                      |
|                                                              | Journey length (km)<br>(single direction)                                                            | 100                                  |
|                                                              | Total load (t)                                                                                       | Enter value<br>100                   |
|                                                              |                                                                                                    | Entervalue                           |
|                                                              | Average speed (km/h)                                                                                 | 80<br>Enter value                    |
|                                                              | Commodity                                                                                            | Apples<br>Solect from drop down mean |
|                                                              | Journey length where vehicle<br>pollutants impacts biodiversity (km)<br>(single direction)           |                                      |
|                                                              | Journey length where vehicle run-off<br>impacts water and/or soil quality (km)                       | Enter value                          |
|                                                              | (single direction)                                                                                   | Enter value                          |
| Set the <i>journey length</i> in kilometres by typing Step 2 | . Scenario inputs                                                                                    |                                      |
| Note – this is the distance of a one-way trip.               | Journey length (km)<br>(single direction)                                                            | 100                                  |
| Note – this is the distance of a one-way trip.               | Total load (t)                                                                                       | 100                                  |
|                                                              | Average speed (km/h)                                                                                 | Enter velve<br>80                    |
|                                                              |                                                                                                    | Entervalue                           |
|                                                              | Commodity                                                                                            | Apples<br>School from thop down more |
|                                                              | Journey length where vehicle<br>pollutants impacts biodiversity (km)<br>(single direction)           | Eater value                          |
|                                                              | Journey length where vehicle run-off<br>impacts water and/or soil quality (km)<br>(single direction) |                                      |
|                                                              |                                                                                                    | Enter volve                          |
| of interest.                                                 | 2. Scenario inputs                                                                                   |                                      |
| Note – this is the total payload to be                       | (single direction)                                                                                   | 100<br>Enter value                   |
| transported (e.g. 100t of apples).                           | Total load (t)                                                                                       | 100<br>Enter value                   |
|                                                              | Average speed (km/h)                                                                                 | 80                                   |
|                                                              | Commodity                                                                                            | Enter value<br>Apples                |
|                                                              | Journey length where vehicle                                                                         | Select from drop down mean           |

Journey length where vehicle run-off impacts water and/or soil quality (km) (single direction)

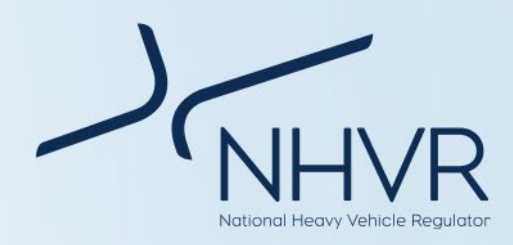

| Set the <i>average speed</i> in km/h by typing in a value of interest | Step 2. Scenario inputs                                                                              |                                 |
|-----------------------------------------------------------------------|----------------------------------------------------------------------------------------------------|---------------------------------|
| value of interest.                                                    | Journey length (km)<br>(single direction)                                                            | 100                             |
|                                                                       | Total load (t)                                                                                       | Enter salue 100 Frider value    |
|                                                                       | Average speed (km/h)                                                                                 | 80                              |
|                                                                       |                                                                                                    | Enter value                     |
|                                                                       | Commodity                                                                                            | Apples                          |
|                                                                       | Journey length where vehicle                                                                         | Select from drop down menu      |
|                                                                       | pollutants impacts biodiversity (km)<br>(single direction)                                           | Enter value                     |
|                                                                       | Journey length where vehicle run-off<br>impacts water and/or soil quality (km)<br>(single direction) |                                 |
|                                                                       |                                                                                                    | Enter value                     |
| Click on the <i>commodity filter</i> , and select a                   | Step 2. Scenario inputs                                                                              |                                 |
| commodity from the dropdown menu.                                     | Journey length (km)<br>(single direction)                                                            | 100<br>Enter value              |
|                                                                       | Total load (t)                                                                                       | 100<br>Foter usitur             |
|                                                                       | Average speed (km/h)                                                                                 | 80<br>50                        |
|                                                                       | Commodity                                                                                            | Apples                          |
|                                                                       | Journey length where vehicle<br>pollutants impacts biodiversity (km)<br>(single direction)           | Este solo                       |
|                                                                       | Journey length where vehicle run-off<br>impacts water and/or soil quality (km)<br>(single direction) | Ling fang                       |
|                                                                       |                                                                                                    | Enter value                     |
| Set the <i>length of journey impacting</i>                            | Step 2. Scenario inputs                                                                              |                                 |
| <i>biodiversity</i> in km by typing in a value of interest.           | Journey length (km)<br>(single direction)                                                            | 100<br>Enter value              |
| Note – this is the distance of a one-way trip.                        | Total load (t)                                                                                       | 100                             |
|                                                                       |                                                                                                    | Enter value                     |
|                                                                       | Average speed (km/h)                                                                                 | 80                              |
|                                                                       | Commodity                                                                                            | Apples<br>Solars from dawn mode |
|                                                                       | Journey length where vehicle<br>pollutants impacts biodiversity (km)<br>(single direction)           | Enter value                     |
|                                                                       |                                                                                                    |                                 |

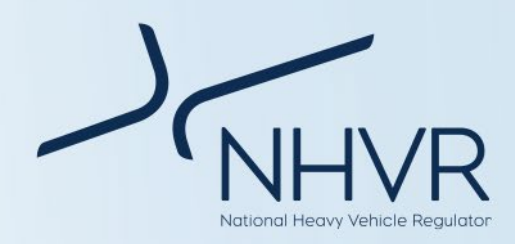

Set the *length of journey impacted by vehicle run-off* in km by typing in a value of interest.

Note – this is the distance of a one-way trip.

| Step 2. Scenario inputs                                                                              |             |
|----------------------------------------------------------------------------------------------------|-------------|
| Journey length (km)<br>(single direction)                                                            |             |
|                                                                                                    |             |
| Total load (t)                                                                                       |             |
|                                                                                                    |             |
| Average speed (km/h)                                                                                 | 80          |
|                                                                                                    | Enter value |
| Commodity                                                                                            | Apples      |
|                                                                                                    |             |
| Journey length where vehicle<br>pollutants impacts biodiversity (km)<br>(single direction)           |             |
|                                                                                                    |             |
| Journey length where vehicle run-off<br>impacts water and/or soil quality (km)<br>(single direction) |             |
|                                                                                                    | Enter value |

# Step 3 – Commodity calculator (optional)

#### Table 8. Step 3. Commodity calculator (optional)

### Instruction

Navigate to Step 3. Commodity calculator. This step is optional and is used to measure changes in cost to transport different commodities if the distance of the trip was modified.

Cost is for the laden part of the trip only.

CSIRO data is representative based on average cost per tonne km for the commodity, is vehicle agnostic and may not represent real world costs.

This step relates to the commodity selected in Step 2.

Using the drop down menu, select whether the distance of the trip will increase or reduce compared to the trip distance identified in Step 2.

In the second box, identify, by typing a number, the kilometers the distance is changing by.

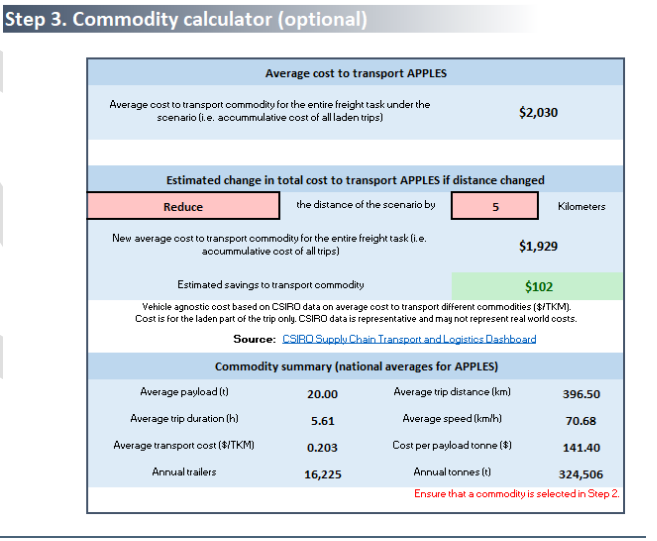

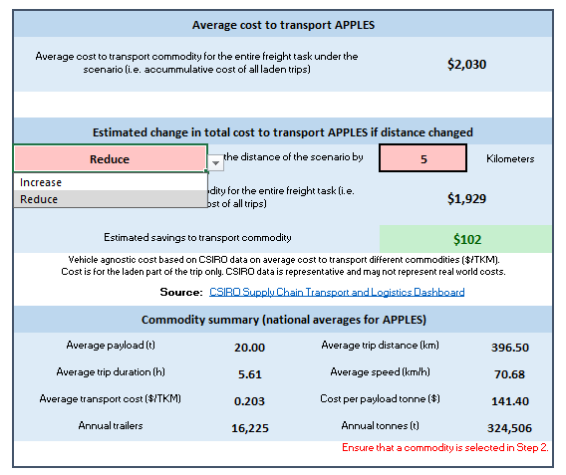

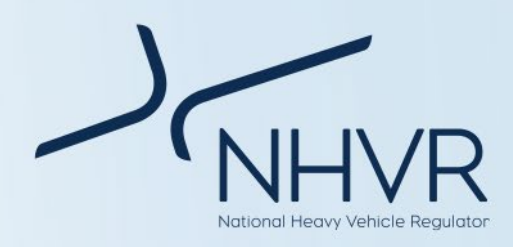

# Step 4 – Criteria weightings (optional)

### Table 9. Step 4. Criteria weightings (Optional)

### Instruction

Navigate to Step 4. Criteria weightings. This step is optional.

To change the weightings of the respective criteria, enter a percentage in the respective fields.

The user can determine the weightings with the productivity, safety and sustainability fields, in addition to an overall weighting.

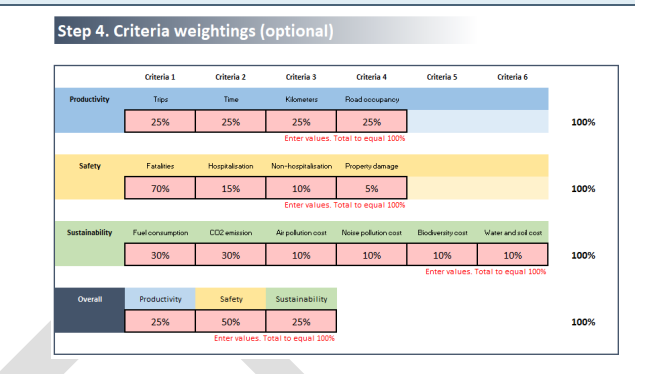

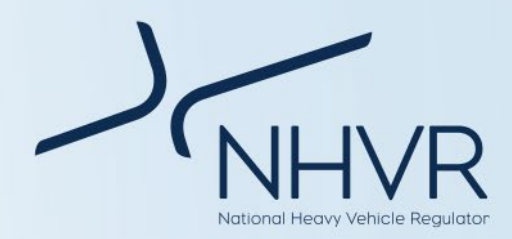

# Results

Note: Outputs identified in this section are for illustrative purposes only.

# Table 10. Freight PASS outputs

| Results                                                                                                    |       |                        |              |           |     |
|----------------------------------------------------------------------------------------------------|-------|------------------------|--------------|-----------|-----|
| Completion of Step 1 (refer to operational guide),                                                                                                   |       | Vehicle classification |              |           |     |
| classifications for vehicles A to D.                                                                                                    | Axles | Config.                | ATAP         | Austroads | NTC |
| This presents the number of axles, configuration<br>code and vehicle equivalencies from the ATAP<br>Guidelines, Austroads and the National Transport | 6     | A123                   | Artic 6 Axle | Class 9   | 16b |
| Commission.                                                                                                    |       |                        |              |           |     |
|                                                                                                    | Axles | Config.                | ΑΤΑΡ         | Austroads | NTC |
|                                                                                                    | 9     | B1233                  | B-Double     | Class 10  | 18b |
|                                                                                                    |       |                        |              |           |     |
|                                                                                                    |       |                        |              |           |     |
|                                                                                                    | Axles | Config.                | АТАР         | Austroads | NTC |
|                                                                                                    | 6     | A123                   | Artic 6 Axle | Class 9   | 16b |
|                                                                                                    |       |                        |              |           |     |
|                                                                                                    |       |                        |              |           |     |
|                                                                                                    | Axles | Config.                | ΑΤΑΡ         | Austroads | NTC |
|                                                                                                    | 9     | B1233                  | B-Double     | Class 10  | 18b |

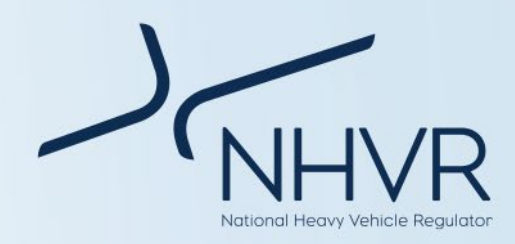

Completion of Step 1 (refer to operational guide), will result in the identification of vehicle masses for vehicles A to D.

This presents a breakdown of vehicle masses, including the GCM, load and tare mass.

| Vehicle mass |          |          |  |  |
|--------------|----------|----------|--|--|
|              |          |          |  |  |
| GCM (t)      | Load (t) | Tare (t) |  |  |
| 42.50        | 24.47    | 18.03    |  |  |

| GCM (t) | Load (t) | Tare (t) |
|---------|----------|----------|
| 62.50   | 37.28    | 25.22    |

| GCM (t) | Load (t) | Tare (t) |
|---------|----------|----------|
| 42.50   | 24.47    | 18.03    |

| GCM (t) | Load (t) | Tare (t) |
|---------|----------|----------|
| 68.50   | 43.28    | 25.22    |

Completion of Steps 1 and 2 (refer to operational guide), will result in the score cards across productivity (blue), safety (yellow) and sustainability (green) criteria.

Each score card will identify the best vehicle for the respective criteria. Beneath the card includes a graph illustrating the results in context. A to D in the X-axis of the graph refers to vehicles A to D.

Note:

a) Externality costs have been escalated to present year \$.

b) Where a PBS vehicle and conventional vehicle perform the same for a specific criterion, the PBS vehicle will be recognised in the score card. Where two vehicles of the same fleet perform the same, the score card will recognise the first vehicle in the order identified in the vehicle selection. The graph provides the performance of all vehicles in context, ensuring transparency.

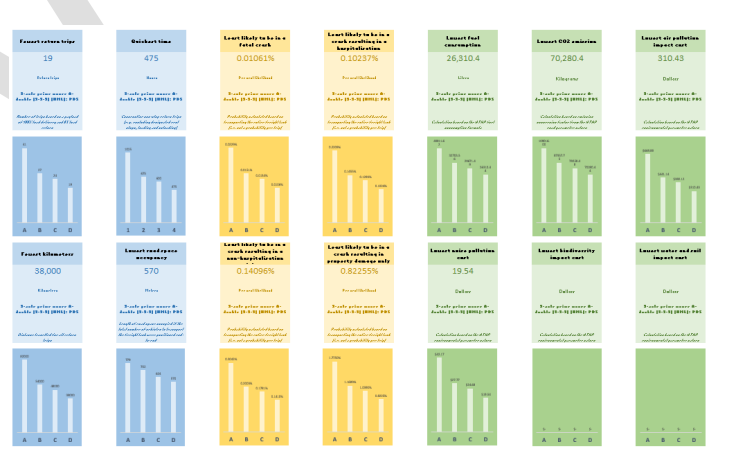

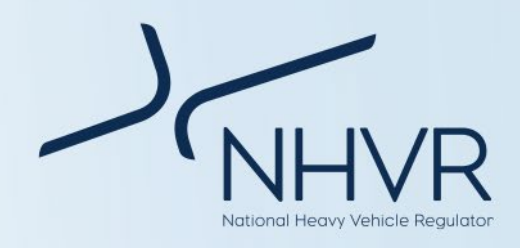

Completion of Steps 1, 2 and optional Step 4 (refer to operational guide), will result in the rankings across productivity (blue), safety (yellow) and sustainability (green), along with an overall rank (dark blue).

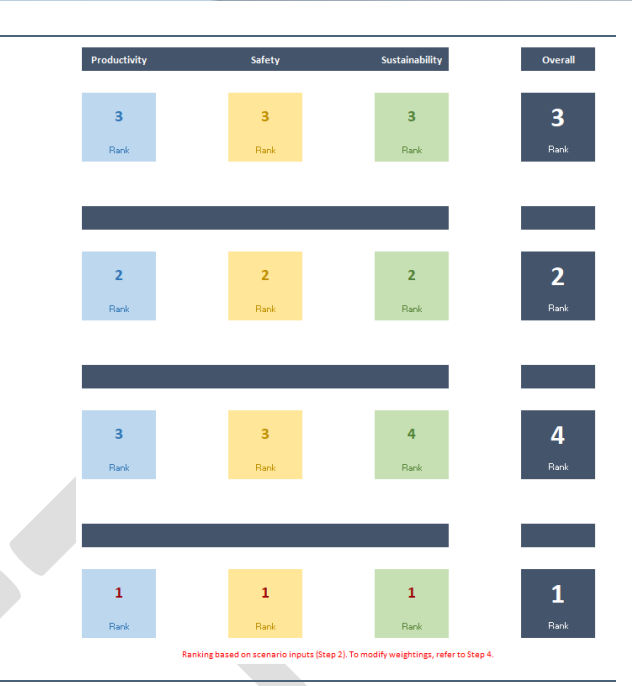

Completion of Steps 1, 2 and optional Step 3 (refer to operational guide), will identify the change in cost to transport a commodity based on the journey length and total load for a specific scenario and a comparison scenario.

Calculation is based on CSIRO's cost per tonne kilometer.

Cost to transport commodity includes transport costs (maintenance, fixed costs, fuel costs, driver costs, capital cost and appreciation) and logistics costs (loading, unloading, decoupling, fatigue management).

The commodity calculator will also identify the following information for the respective commodity:

- Average payload (t)
- Average trip distance (km)
- Average trip duration (h)
- Average speed (km/h)
- Cost per TKM (\$)
- Cost per payload tonne (\$)
- Annual trailers
- Annual tonnes (t)

Information is a national average and based on historic CSIRO data for the specific commodity. There is no relationship to the scenario or vehicles.

| Average cost to transport APPLES                                                                                                    |                                               |                                                 |                                                    |                     |
|----------------------------------------------------------------------------------------------------|-----------------------------------------------|-------------------------------------------------|----------------------------------------------------|---------------------|
| Average cost to transport commodity for the entire freight task under the<br>scenario (i.e. accummulative cost of all laden trips) \$2,030 |                                               |                                                 |                                                    |                     |
| Estimated change in total cost to transport APPLES if distance changed                                                                     |                                               |                                                 |                                                    |                     |
| Keduce                                                                                                    |                                               | the scenario by                                 | 5                                                  | Kilometers          |
| Increase                                                                                                    | dity for the entire f                         | eight task (i.e.                                | 61.0                                               | 20                  |
| heddee                                                                                                    | jst of all trips)                             |                                                 | <b>V</b> -1-                                       | 25                  |
| Estimated savings to tr                                                                                                    | ansport commodity                             |                                                 | \$10                                               | 02                  |
| Vehicle agnostic cost based on C<br>Cost is for the laden part of the trip                                                                 | SIRO data on averag<br>only, CSIRO data is re | e cost to transport dif<br>presentative and may | ferent commodities (\$<br>1 not represent real wor | łTKM).<br>Id costs. |
| Source: CSIRD Supply Chain Transport and Logistics Dashboard                                                                               |                                               |                                                 |                                                    |                     |
| Commodity                                                                                                    | summary (natio                                | onal averages for                               | APPLES)                                            |                     |
| Average payload (t)                                                                                                    | 20.00                                         | Average trip                                    | distance (km)                                      | 396.50              |
| Average trip duration (h)                                                                                                    | 5.61                                          | Average speed (km/h) 70.                        |                                                    | 70.68               |
| Average transport cost (\$/TKM)                                                                                                    | 0.203                                         | Cost per payload tonne (\$) 141.                |                                                    | 141.40              |
| Annual trailers                                                                                                    | 16,225                                        | Annualt                                         | onnes (t)                                          | 324,506             |
| Ensure that a commodity is selected in Step 2.                                                                                             |                                               |                                                 |                                                    |                     |
|                                                                                                    |                                               |                                                 |                                                    |                     |

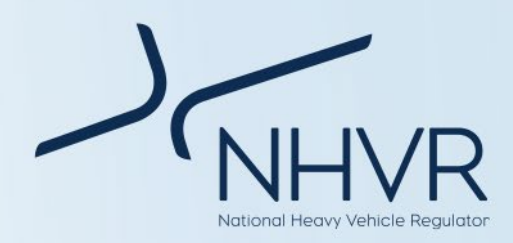

# **Red text prompts**

## Table 11. Red text prompts

| Location                                               | Prompt                                                                                                    | Explanation / resolution                                                                                                    |  |
|--------------------------------------------------------|----------------------------------------------------------------------------------------------------|----------------------------------------------------------------------------------------------------|--|
| Step 1. Vehicle selection –<br>Vehicle A and Vehicle B | Reference vehicle cannot be modified.                                                                                                    | Two of the vehicles cannot be modified,<br>allowing for a standardised comparison to a<br>common as-of-right vehicle (GAV) and a<br>common restricted access vehicle (RAV):  |  |
|                                                        |                                                                                                    | <ul> <li>Vehicle A: 6-axle semitrailer at GML</li> <li>Vehicle B: 9-axle B-Double at GML</li> </ul>                                                                          |  |
| Step 1. Vehicle selection –<br>Vehicle C and Vehicle D | Please select vehicle using the drop<br>down menus in order from left to right<br>(Step I to IV). Alternatively, select 'No<br>selection' under the 'Fleet' drop down<br>menu.                                                                     | Default message providing direction to the user.                                                                                                    |  |
| Step 1. Vehicle selection –<br>Vehicle C and Vehicle D | Vehicle does not exist in the NHVR<br>common configuration charts. To select a<br>vehicle, please use the drop down menus<br>from left to right (Step I to IV). Refer to<br>the NHVR common configuration charts<br>for vehicle selection options. | Recommence the vehicle selection using the drop down menus from left to right.                                                                                               |  |
|                                                        |                                                                                                    | Note: Each of the drop down menus in the<br>vehicle selection is dependent on the<br>previous selection. A selection out of order<br>will cause this error message.          |  |
| Step 1. Vehicle selection –<br>Vehicle C and Vehicle D | 'No selection' has been identified. To<br>select a vehicle, please use the drop<br>down menus from left to right (Step I to<br>IV)                                                                                                    | Message confirming that no vehicle has been selected.                                                                                                    |  |
| Step 2. Scenario inputs                                | ERROR. Please ensure all vehicles in Step<br>1 are aligned with the NHVR common<br>configuration charts. Please follow the                                                                                                    | This error message will occur if one or more<br>of the vehicles selected do not align with<br>the NHVR common configuration charts.                                          |  |
|                                                        | instructions and prompts in Step 1.                                                                                                    | Return to Step 1 and follow the instructions to determine Vehicles C and D.                                                                                                  |  |
| Step 2. Scenario inputs –<br>Environmental inputs      | Value must be less than journey length                                                                                                    | The environmental inputs relate to a proportion of the journey length; therefore these values must be less than the journey length.                                          |  |
| Step 4. Criteria weightings                            | Exceeds 100%. Review weightings.<br>Or<br>Under 100%. Review weightings.                                                                                                    | The weightings must equal to 100% for each<br>respective row (e.g. all of the productivity<br>weights must equal 100% and all of the<br>overall weightings must equal 100%). |  |
|                                                        |                                                                                                    | This error message occurs if the total is greater than or less than 100%.                                                                                                    |  |

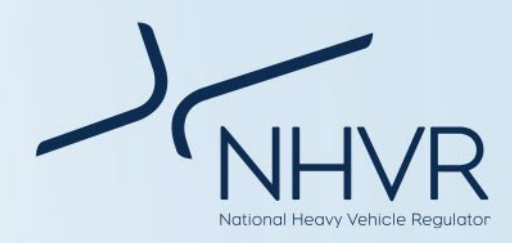

# **Calculations and sources**

### Fleet and combination identification

Conventional fleet refers to non-PBS freight vehicles.

Conventional fleet vehicles are sourced from the NHVR: Common Heavy Freight Vehicle Configurations Chart.

PBS fleet refers to vehicles that allow heavy vehicle operators to use innovation to optimise vehicle designs, to achieve greater productivity and improved safety, while making the least possible impact on the environment and road infrastructure.

PBS vehicles are designed to perform their tasks as productively and safely as possible, and to operate on networks that are appropriate for their level of performance. PBS vehicles are tested against 16 stringent safety standards and 4 infrastructure standards to ensure they can safely operate on roads. The basic principle of PBS is matching the right vehicles to the right network (i.e. a performance based approach to access).

It is a voluntary scheme that sits alongside the longstanding conventional regulatory system for heavy vehicles.

PBS Fleet vehicles are sourced from the NHVR: PBS Vehicle Configurations Chart.

Summary information on PBS vehicles and the PBS scheme can be found at Performance Based Standards – A guide for road managers. More detailed information can be found at the NHVR website.

### Mass schemes

General Mass Limits (GML) is the allowable mass for all types of heavy vehicles under the HVNL Regulations.

More information on GML can be found at https://www.nhvr.gov.au/road-access/mass-dimensionand-loading/general-mass-and-dimension-limits

Concessional Mass Limits (CML) allows mass limits above GML provided the operator is accredited under the National Heavy Vehicle Accreditation Scheme (NHVAS).

More information on CML can be found at https://www.nhvr.gov.au/road-access/mass-dimensionand-loading/concessional-mass-limits

Higher Mass Limits (HML) allow particular heavy vehicles to access additional mass entitlements above CML providing:

 operators of vehicles or combinations running HML on tri-axle groups are accredited under the Mass Management Module of the National Heavy Vehicle Accreditation Scheme (NHVAS), with an accreditation label fitted to the hauling unit

- vehicles are fitted with certified road friendly suspension
- vehicles are on an authorised HML route.

More information on HML can be found at https://www.nhvr.gov.au/road-access/mass-dimensionand-loading/higher-mass-limits

Masses for specific combinations were sourced from the NHVR: Common Heavy Freight Vehicle Configurations Chart and PBS Vehicle Configurations Chart.

## **PBS level**

Based on on-road performance, PBS vehicles are classified into one of four levels in accordance with the Standards and Vehicle Assessment Rules.

Network levels are based on geometric requirements — that is, how much road space is required for safe vehicle operation.

For more information refer to Performance Based Standards – A guide for road managers.

## Axle groups

Axle group means one or more shafts positioned in a line across a vehicle, on which one or more wheels intended to support the vehicle turn. Axle groups include single axle group, tandem axle group, twinsteer axle group, triaxle group or quad-axle group.

For each axle, there may be a single (1) tyre or dual (2) tyres.

## **Configuration code**

The configuration code is consistent with the Australian Trucking Association's (ATA) configuration code. For more information refer to the Description of Truck Configurations Technical Advisory Procedure.

- A Articulated unit
- R Rigid unit
- T Trailer unit
- B B trailer

N – Numbers refer to the number of axles in each axle group

For example:

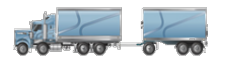

R22T12 describes a 7-axle truck and dog. It is a rigid unit with twin steer, tandem drive, pulling a 3-axle dog trailer.

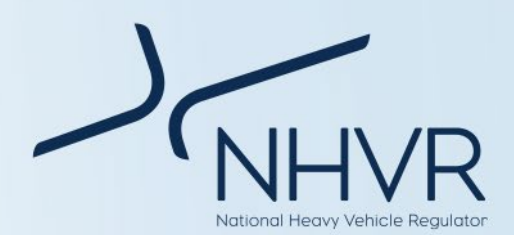

# 01-00-0000-0000

B1244 describes a 11-axle Bdouble. It is an articulated unit, single steer, tandem drive prime mover pulling two quad-axle trailers in a B configuration.

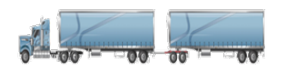

A122T22 describes a 9-axle Adouble. It is an articulated unit with a single steer axle, tandem drive prime mover pulling a tandem axle trailer, plus a tandem axle dolly and tandem axle trailer.

## Vehicle classifications and equivalencies

Vehicle equivalencies were used to align the NHVR common configurations with different datasets, where the source material used different classifications and naming conventions.

The vehicle equivalencies are an NHVR 'best-fit' assumption to harmonise the datasets. The descriptions summary assist to better understand and standardise differences in vehicle descriptions across different data sources.

For example, a 9-axle B-double is linked to vehicle classification 18b from the NTC Operator Cost Model (NHVR determined best-fit).

# Gross Combination Mass (GCM)

GCM means the total maximum loaded mass of a vehicle and any vehicles it may lawfully tow at any given time.

GCM is sourced from the NHVR: Common Heavy Freight Vehicle Configurations Chart and PBS Vehicle Configurations Chart.

## Load

Load means:

- all the goods, passengers, drivers and other persons in the vehicle; and
- all fuel, water, lubricants and readily removable equipment carried in the vehicle and required for its normal use; and
- personal items used by the vehicle's driver or someone else necessary for the normal use of the vehicle; and
- anything that is normally removed from the vehicle when not in use.

## Load = GCM – Tare Mass

### Tare Mass

Tare mass means the total mass of the vehicle or combination with no load.

## Tare Mass = GCM – Load

There was insufficient information from available data sources to determine tare mass across all vehicle types.

To be consistent, the NHVR has sourced tare mass data for component units from national registration data.

The tare mass for entire vehicles were built from the average registered tare mass of component units.

## Road space occupancy

Road space occupancy is the length of road space occupied if the total number of vehicles to transport the freight task were positioned end-to-end.

### Road space occupancy = Number of return trips \* length of vehicle

## Likelihood of a crash

The likelihood of a crash is dependent on:

- The total distance travelled.
- Crash rates per 1 million kilometres, sourced from The National Heavy Vehicle Drive Competency Framework Consultation RIS (2022). Applied to all vehicle combinations.
- PBS crash factors, derived from the Review of Major Crash Rates for Australian Higher Productivity Vehicles: 2015-2019. Applied to PBS vehicle combinations only.

## Table 12. Crash rate by severity

| Crash type           | Crash rate per 1<br>million kilometres |
|----------------------|----------------------------------------|
| Fatal                | 0.0091                                 |
| Hospitalisation      | 0.0878                                 |
| Non-hospitalisation  | 0.1209                                 |
| Property damage only | 0.7055                                 |

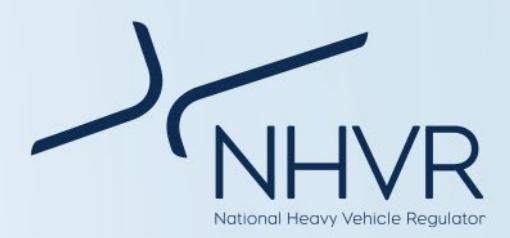

#### Table 13. PBS Crash factor

|                       | Conventional<br>Fleet<br>Crashes per<br>100 million<br>kms | PBS Fleet<br>Crashes<br>per 100<br>million<br>kms | PBS<br>Crash<br>factor |
|-----------------------|------------------------------------------------------------|---------------------------------------------------|------------------------|
| Rigid trucks          | 16.7                                                       | 8.8                                               | 0.5269                 |
| Articulated<br>trucks | 17.6                                                       | 5.4                                               | 0.3068                 |

For the conventional fleet:

Likelihood of a crash = (Crash severity rate / 1,000,000) \* total kilometres travelled

For the PBS fleet:

Likelihood of a crash = ((Crash severity rate / 1,000,000) \* Kilometres) \* PBS crash factor) \* total kilometres travelled

#### Fuel consumption

Nominal fuel consumption at 50% load allows a uniform comparison between vehicles. 50% load is considered an average load, assuming trips are at 100% load with the return at 0% load (i.e. tare mass).

Nominal fuel consumption formulae, inclusive of coefficients and assumptions, was sourced from the ATAP Guidelines – Road Parameter Values, Emission conversion factors for uninterrupted flow fuel consumption.

The nominal fuel consumption is based on the ATAP vehicle equivalent, manually assigned to the NHVR conventional and PBS fleets.

# Fuel consumption (litres/km) = Base Fuel \* (k1 + k2/V + k3\*V2 + k4\*IRI + k5\*GCM at 50% load) \* Fuel Cost CPI

Where K = model coefficients, V = vehicle speed as determined by the user, IRI = road roughness index.

Note: Coefficients and model inputs were selected based on data associated with conservative fuel consumption: IRI = 2; Rise and fall of road = 0%; and Road curvature (Straight) = 20°/km. These inputs are for a relative straight road of good standard.

### CO2 emissions

CO2 emissions is based on the nominal fuel rate at 50% load and the diesel to CO2 conversion rate.

The conversion rate from Diesel (L) to CO2 (kg) of 2.6712 was sourced from the ATAP Guidelines – Road Parameter Values, Emission conversion factors.

### CO2 emissions = Fuel consumption \* Diesel to CO2 Conversion rate

#### Air pollution impact cost

Air pollution impact cost is dependent on kilometers travelled and the air pollution impact externality cost (rural) for freight vehicles.

Rural values were selected to ensure conservative calculations.

The unit cost of air pollution is \$6.99 AUD per 1000 vkt (vehicle kilometers travelled) or \$0.00699 per kilometer.

This is sourced from the ATAP Guidelines – environmental parameter values.

CPI was used to inflate the value to present day dollars.

### = (unit cost of air pollution per kilometer \* CPI inflation to 2022) \* total kilometers

### Noise pollution cost

Noise pollution cost is determined based on kilometers travelled and the noise externality cost (rural) for heavy combination vehicles.

Rural values were selected to ensure conservative calculations.

The unit cost of noise pollution is \$0.44 AUD per 1000 vkt or \$0.00044 per kilometer.

This is sourced from the ATAP Guidelines – environmental parameter values.

CPI was used to inflate the value to present day dollars.

### = (unit cost of noise pollution per kilometer \* CPI inflation to 2022) \* total kilometers

#### **Biodiversity cost**

Biodiversity cost is determined based on the proportion of journey potentially impacting biodiversity, number of return trips and the biodiversity externality cost (rural) for heavy combination vehicles for heavy combination vehicles.

Rural values were selected to ensure conservative calculations.

The freight transport biodiversity cost is \$31.5 AUD per vkt or \$0.0315 per kilometer.

This is sourced from the ATAP Guidelines – environmental parameter values.

CPI was used to inflate the value to present day dollars.

= Proportion of journey potentially impacting biodiversity \* number of return trips \* Biodiversity externality cost (rural) for heavy combination vehicles

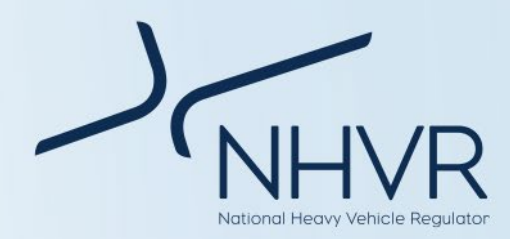

# for heavy combination vehicles (\$/vkt) \* CPI inflation to 2022

### Water and vehicle run-off costs

Water and soil cost is determined based on the proportion of journey potentially impacted by vehicle run-off, number of return trips and the soil and water externality cost (rural) for heavy combination vehicles.

Rural values were selected to ensure conservative calculations.

The freight transport soil and water cost is \$10.83 AUD per VKT or \$0.01083 per kilometer.

This is sourced from the ATAP Guidelines – environmental parameter values.

CPI was used to inflate the value to present day dollars.

### = Proportion of journey potentially impacted by vehicle run-off \* number of return trips \* soil and water externality cost (rural) for heavy combination vehicles (\$/vkt) \* CPI inflation to 2022

# **Commodity calculator**

The commodity calculator calculates the cost of transporting the commodity for the specific scenario. This is determined based on total load, journey length and cost of the commodity per tonne kilometer.

### = (Journey length (kms) (single direction) \* Total load (t)) \* Cost per tonne kilometre (\$)

Users have the option of increasing or reducing the trip distance, to determine the increase or decrease in transport cost.